1. メニューの選択

右上の「ログイン」ボタンを押して下さい。

| 富山県民福<br>施設予約システム<br>施設予約システム         | 祉公園<br>、<br>ムへようこそ                                     |                     |              | <ul> <li>利用者IDをお持ちの</li> <li>メッセージ</li> <li>・ メッセージ</li> <li>・ アキのの申込</li> </ul> | か<br>・) ログイン<br>・<br>な字サイズ変更<br>・<br>マイメニュー |
|---------------------------------------|--------------------------------------------------------|---------------------|--------------|----------------------------------------------------------------------------------|---------------------------------------------|
| 回 お知らせ<br>初めて利用される方へ<br>利用者登録の案内 © 20 | <b>0</b> 2017年1月2日<br>177年1月1日                         |                     |              |                                                                                  |                                             |
| 空き照会 く<br>カテゴリーから探す (例) 「新したころ        | <ul> <li>・予約の申</li> <li>④</li> <li>使用目的から探す</li> </ul> | 第込<br>血<br>筋設種類から探す | A<br>施設名から探す | <b>詳囲</b><br>一覧から探す                                                              |                                             |
| マイメニ                                  | -<br>                                                  |                     | 初めての方・       | これから登録される方<br>登録事前入力                                                             | スワード設定                                      |

# 2. ログイン

利用者IDとパスワードを入力し、「ログイン」ボタンを押して下さい。ただし、既にログインしている場合または空き状況照会だけの場合、ログインは不要ですので"3"にお進み下さい。

| 富山県民福祉公園                                                                                                    | メッセージ (金・文字サイズ変更            |
|----------------------------------------------------------------------------------------------------|-----------------------------|
| ログイン<br>利用者IDとパスワードを入力して「ログイン」ボタンを押してください。                                                                                                    |                             |
| ▲ 利用者ID 99990001 ペ パスワード ・・・・・・・・・・・・・・・・・・・・・・・・・・・・・・・・・・・・                                                                                                    | パスワード設定がお済みでない方<br>ノバスワード設定 |
| <ul> <li>●ご利用にあたって</li> <li>■山県良福祉公園施設予約システムを利用して、インターネットから予約や抽道の申込を約<br/>利用者登録が必要です。</li> <li>1. ごちらから利用者債務事前入力を行ってください。</li> <li>2. ご利用になる公園の窓口にて、利用者登録を行ってください。</li> <li>3. 利用者登録形で後は、園屋上の「パスワードの設定」のボタンを押して、<br/>パスワードを設定してください。</li> <li>利用者登録たげるフードの設定がお知られ、本座屋にアログイン場合を行ってください。</li> </ul> | 75/04                       |
| 利用者豊雄とノスワードの設定がお知られる。本価面に Cロジオ ジ酸件を行う C くたさい。<br>ンした後に、予約や抽塞の申込が行えるようになります。<br>名場性方法は「利用者の手利き」をご参照ください。<br>● メニュー                                                                                                    |                             |

3. 施設検索方法の選択

施設の検索方法に合わせて「空き照会・予約の申込」の中のボタンを押します。

| 富山県民福藤設予約システム                                                            | 社公園                                                               |                     |                  | 利用者Dをお持ち ・ スッセージ ・ スッセージ ・ スッセージ | Ø方<br>→ ログイン<br>◆ 色・文字サイズ変更 |
|--------------------------------------------------------------------------|-------------------------------------------------------------------|---------------------|------------------|----------------------------------|-----------------------------|
| 地域 349 2 × 7 3<br>回回 お知らせ<br>初めて利用される方へ<br>利用者登録の案内 © 20                 | © 2017年1月2日<br>17年1月1日                                            |                     |                  |                                  |                             |
| <ul> <li>空き照会</li> <li>く</li> <li>カテゴリーから探す</li> <li>公園一覧はこちら</li> </ul> | <ul> <li>・予約の申</li> <li>         (2)<br/>使用目的から探す     </li> </ul> | 第込<br>血<br>筋線種類から探す | A<br>藤原名から探す     | ■<br>一覧から探す                      |                             |
| <b></b> マイメニ                                                             |                                                                   |                     | 初めての方・<br>イ 利用者を | これから登録される方<br>登録事前入力             | (スワード設定                     |

4. 施設選択

ご希望の施設を選択し、「次へ進む」ボタンを押して下さい。 ※複数選択可

| お知らせ | 施設名 被救退权可   | 案内/リンク | 付帯設備         |
|------|-------------|--------|--------------|
|      | 県民公園太閤山ランド  | ③案内    | P P3 5 3 0 2 |
|      | 富山県総合運動公園   | ②案内    | P P& 😓 "8 😫  |
|      | 富山県五福公園     | ◎案内    | P 🗞 🗞 🖉 😫    |
|      | 富山県常願寺川公園   | ❷案内    | P 25 5 2 2   |
|      | 県民公園新港の森    | ③案内    | P 🗟 🕹 📽 😫    |
|      | 富山県富岩運河環水公園 | ❷案内    | P % * 2      |

#### 5. 施設別空き状況

利用する室場の日付を選択し、「次へ進む」ボタンを押して下さい。 「抽選」と表示された日は、抽選申込が可能です。(複数選択可) 希望の日程が表示されていない場合、表示開始日に希望する日付・期間を指定し「表示」ボタンを押すと 日付が切り替わります。

|                 | 物システム                                                                             |                                                             | E                | 俞                      |                    |                   |              |                    |              |                    |                    |               |               |              |
|-----------------|-----------------------------------------------------------------------------------|-------------------------------------------------------------|------------------|------------------------|--------------------|-------------------|--------------|--------------------|--------------|--------------------|--------------------|---------------|---------------|--------------|
|                 |                                                                                   |                                                             |                  | -                      | 0.                 |                   |              | . (                | <b>•</b> × 9 | 2-9/               | 日・文字は              | イズ変           | B (* C        | リクアウト        |
| ×==-            | - > 施設の検索 >                                                                       | 施設別空きり                                                      | 況>時間後            | (別空き伏)                 | R > 詳細中謂           | > 中込確             | (認)中         | 这完了                |              |                    |                    |               |               |              |
| 加設              | ど別空き!                                                                             | 状況                                                          |                  |                        |                    |                   |              |                    |              |                    |                    |               |               |              |
| 申込をし<br>きます。    | したいとごろを選ん<br>ただし、「o」や                                                             | いで「次へ進む<br>>「△」の期間。                                         | 」ボタンを:<br>と「抽躍」の | <b>押してくだ</b><br>>病間を同3 | さい。「o」<br>和に申込する   | . ເລາ.<br>ວຽເສດເ  | 、「独<br>さませ   | 溜」と表示さ<br>ん。       | れている日        | 目は申込がで             | きます。               | 審査のF          | 1にちの          | 申込がで         |
| 0.5             | 示開始日                                                                              |                                                             |                  |                        |                    | Į,                | こ号の          | 访                  |              |                    |                    |               |               |              |
| 20              | 19/6/1 b <sup>,</sup>                                                             | 6 1週間                                                       | 2週間              | 1ヶ月                    |                    | 1                 | 抽通           | 抽遛申込可能             | 0            | 空き                 |                    | $\triangle$   | 一郎空き          |              |
|                 |                                                                                   | -                                                           |                  |                        | <b>Q</b> 表示        |                   | ×            | 空きなし               |              | 申込期間               | <del>9</del> 1-    | *             | 公開対象          | 191          |
|                 |                                                                                   | <b>+</b> ₹ØI                                                | の染件で約            | 8074G                  |                    |                   |              |                    |              |                    |                    |               |               |              |
|                 |                                                                                   | -                                                           |                  |                        |                    |                   |              |                    |              |                    |                    |               |               |              |
| 富山              | 山県五福公                                                                             | 22                                                          |                  |                        |                    |                   |              |                    |              |                    |                    |               |               |              |
| 富山              | 山県五福公                                                                             | 200                                                         |                  |                        |                    |                   |              |                    |              |                    |                    |               |               |              |
|                 | 山県五福公<br>主命事項<br><sup>111</sup> 11-11-11-11-11-11-11-11-11-11-11-11-              | (ださい。                                                       |                  |                        |                    |                   |              |                    |              |                    |                    |               |               | -            |
| 富L<br>▲ 3<br>料4 |                                                                                   | (ださい。                                                       |                  | 1                      | 2 3                | 4                 | 5            | <u>6</u> 7         | Q            | 0 10               | 11                 | 12            | 12            | 14           |
| 部L<br>▲2<br>料4  | 山県五福公<br><sup>注意調査</sup><br>注は <u>こちら</u> をご覧く<br>2019年6月                         | (ださい。<br>月 <b>入</b>                                         | 定員               | 1<br>±                 | 2<br>日<br>月        | 4<br>火            | 5<br>水       | 6<br>7<br>木 金      | 8<br>±       | 9 <b>10</b><br>日 月 | 11<br>火            | 12<br>水       | 13<br>木       | 14<br>金      |
| 部               | 山県五福公<br>注意回順<br>注は <u>ごちら</u> をご覧く<br>2019年6月<br>副野球広場A面(<br>は試合拾遺後に電<br>お願いします。 | (聞)<br>(ださい。<br>月 <b>&gt;</b><br>(試合) :<br>(試合) :<br>(試合) : | 定員               | 1<br>土<br>拾選           | 2 3<br>日 月<br>× 抽選 | 4<br>火<br>休園<br>日 | 5<br>水<br>抽選 | 6 7<br>木 金<br>× 抽選 | 8<br>±<br>×  | 9 10<br>日 月<br>X X | 11<br>火<br>休園<br>日 | 12<br>水<br>抽選 | 13<br>木<br>抽邏 | 14<br>金<br>× |

6. 時間帯別空き状況

利用する室場の時間帯を選択し、「次へ進む」ボタンを押して下さい。 ※複数選択可

| 富山県民福祉公園<br>施設予約システム<br>メニュー > 施設の検索 > 施設別空き状況            | 10日日日日日日日日日日日日日日日日日日日日日日日日日日日日日日日日日日日日          | ▲ 富山倶楽部 さん<br>日<br>日<br>日<br>日<br>日<br>日<br>日<br>日<br>日<br>日<br>日<br>日<br>日 |
|-----------------------------------------------------------|-------------------------------------------------|-----------------------------------------------------------------------------|
| 時間帯別空さ状況<br>中込をしたいところを導んで「次へ進む」<br>予約される場合があります。<br>配号の見方 | ボタンを押してください。複数の時間帯の中込ができま                       | す。空きの時間帯でも予約が完了するまでの間に信の利用者に                                                |
| 前選 前温申込可能 ○ 空きあ<br>富山県五福公園<br>五福野球広場A面(試合)                | 5 ▲ 施設に開合せ × 空きなし : 通知に対合体:添加に単純キャーは次门でお知いい。キャー | — 申込对象外                                                                     |
| 2019年6月1日(土)<br>五福野球広場 A 面(試合)                            | 走員  9.00<br>13:00<br>- 抽選 <mark>抽選</mark>       |                                                                             |
|                                                           |                                                 |                                                                             |
| <b>*</b> ×===                                             |                                                 | ≪ 荫に戻る ▶ 次へ進む                                                               |

## 7. 抽選申込 詳細申請

抽選申込に必要な項目を入力・選択し、「確定」ボタンを押して下さい。 ※複数選択した場合、申込毎に設定する必要があります。 ※各施設により項目内容は異なります。

| 富山県民福祉公園                                                                                        | E                    | ×92-5 2 8 · 279/7.28 | ■ 国政保護部 さん ■ 日本のグラウト |
|-------------------------------------------------------------------------------------------------|----------------------|----------------------|----------------------|
| メニュー > 施設の検索 > 施設別支き状況 > 時間帯別支き状況 > 野鉄區<br>抽選申込 詳細申請<br>以下の詳細申請項目を全て申請して、「確定」ボタンを押してください。       | <b>133</b> ) 中这種思》中这 | 元了                   |                      |
| 圓 施段                                                                                            | 尚利用日                 | ◎ 時間帯                |                      |
| 富山県五福公園 五福野球広場A面(試合)                                                                            | 2019/6/1(土)          | 13:00~17:00          |                      |
| 利用人数     15     人       15     人       使用目的 200       施設を使用する目的を選んでください。       取式医死後     ソフトボール |                      |                      |                      |
| <b>申請項目</b><br>催し物名を入力してくだきい。 (任意)                                                              |                      |                      |                      |
| • ×=-                                                                                           |                      | < 前に戻る               | ▶ 確定                 |

## 8. 抽選申込 内容確認

#### 抽選申込内容をご確認の上、「申込」ボタンを押して下さい。 「申請内容変更」ボタンから申請内容の変更が可能です。

| 富山県民福祉公園<br>「総学約システム                                                                          | ▲ 富山県東部 さん<br>■ エーーーーーーーーーーーーーーーーーーーーーーーーーーーーーーーーーーーー       |
|-----------------------------------------------------------------------------------------------|-------------------------------------------------------------|
| メニューシ 施設の機構シ 施設別空き状況シ<br>抽選申込 内容確認                                                            | 博耀帯別空き状況 > 詳細申请 > <mark>冊22時間</mark> > 申込完了<br>パケンを接してください。 |
| 富山県五福公園 五福野球                                                                                  | 広場 A 面(試合)                                                  |
| <ul> <li>□ 利用目</li> <li>○ 時間帯</li> <li>2019/6/1(土)</li> <li>13:00~</li> <li>■ 申請内容</li> </ul> | ★施設使用料 ¥ 備品使用料<br>*17:00 2,450 円 -                          |
| 利用目的「軟式野球」、利用人                                                                                | 数 [15人]                                                     |
| ▲ 注意事項<br>目 富山県五福公園 五福野球広場 A値<br>※表示される使用料は確定では                                               | - (試合)<br>ありません。                                            |
|                                                                                               | 内容を確認して 🛃 申込                                                |
| -c=× •                                                                                        | く前に戻る                                                       |

9. 抽選申込の完了

抽選申込が完了しました。「メニュー」ボタンを押して下さい。

|        | 富山県民福祉                                                             | 比國                                                            |                                |                      | A A A A A A A A A A A A A A A A A A A | 10-299-178 | ▲ 宮山倶楽部 さん<br>変 (+ ログアウト |  |
|--------|--------------------------------------------------------------------|---------------------------------------------------------------|--------------------------------|----------------------|---------------------------------------|------------|--------------------------|--|
| t<br># | 由選申込 完了                                                            |                                                               | racial > testimate >           | INDUSTRIC )          |                                       |            |                          |  |
|        | 合計 2,450 円                                                         | 3                                                             |                                |                      |                                       | ₿ 申;       | 込内容を印刷                   |  |
|        | 富山県五福公園                                                            | 5福野球広場 A 面                                                    | (試合)                           |                      |                                       |            |                          |  |
|        | 前利用日                                                               | ◎ 時間帯                                                         | ¥ 施設使用料                        | ¥ 信品使用料              |                                       |            |                          |  |
|        | 2019/6/1(土)<br>副 申请内容                                              | 13:00~17:00                                                   | 2,450 円                        | -                    |                                       |            |                          |  |
|        | 利用目的「軟式野                                                           | 家」、利用人数「15人」                                                  |                                |                      |                                       |            |                          |  |
|        | ▲ 注意事項<br>■ 富山県五福公園 五福<br>※表示される使用料<br>※お客様からのご↑<br>● メニュー<br>予約」と | 野峡広場 A 面(試合)<br>H <b>は確定ではありませ</b><br>約は「仮予約」と表<br>-表示されている場合 | <b>ん。</b><br>示されますが<br>はお客様から( | 予約は完了してお<br>の変更が可能です | ります。<br>。                             |            |                          |  |